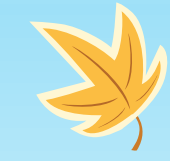

#### **X**

# WORLD HEART(WH)

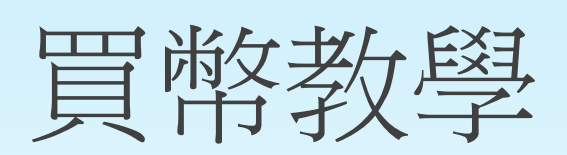

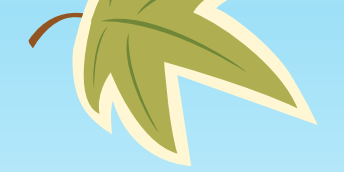

K

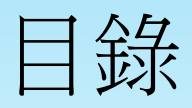

- WH幣購買流程(簡述)
- 買幣教學(電腦版)
- 買幣教學(手機板)

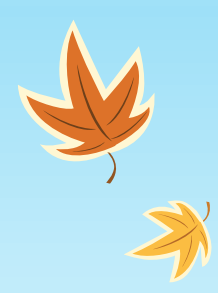

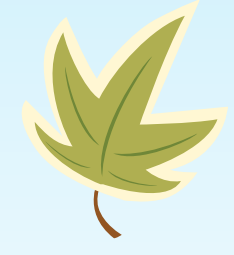

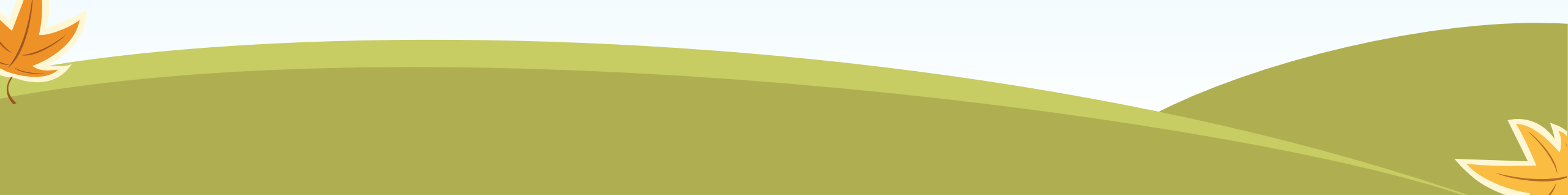

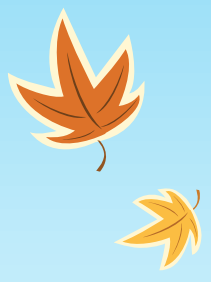

### WH幣購買流程(簡述)

- 開啟 World Heart 官方網站
- 確認是否持有 DIS 幣
  - 可在 CMC 搜尋已上架交易所: <u>點此</u>
  - 完成 DIS 幣購買後,將資產轉至熱錢包
- 開啟 DEX SWAP 購買頁面
  - <u>https://sdex.swft.pro/#/swap?use=V2</u>
- 持有 DIS 幣之熱錢包授權於購買頁面
- 進行購買
  - WH幣合約地址:
    0x9b0883fa70993932c98c342f9dbfd23d1cf7d481
  - DIS幣兌換WH幣
- 熱錢包中新增WH幣種

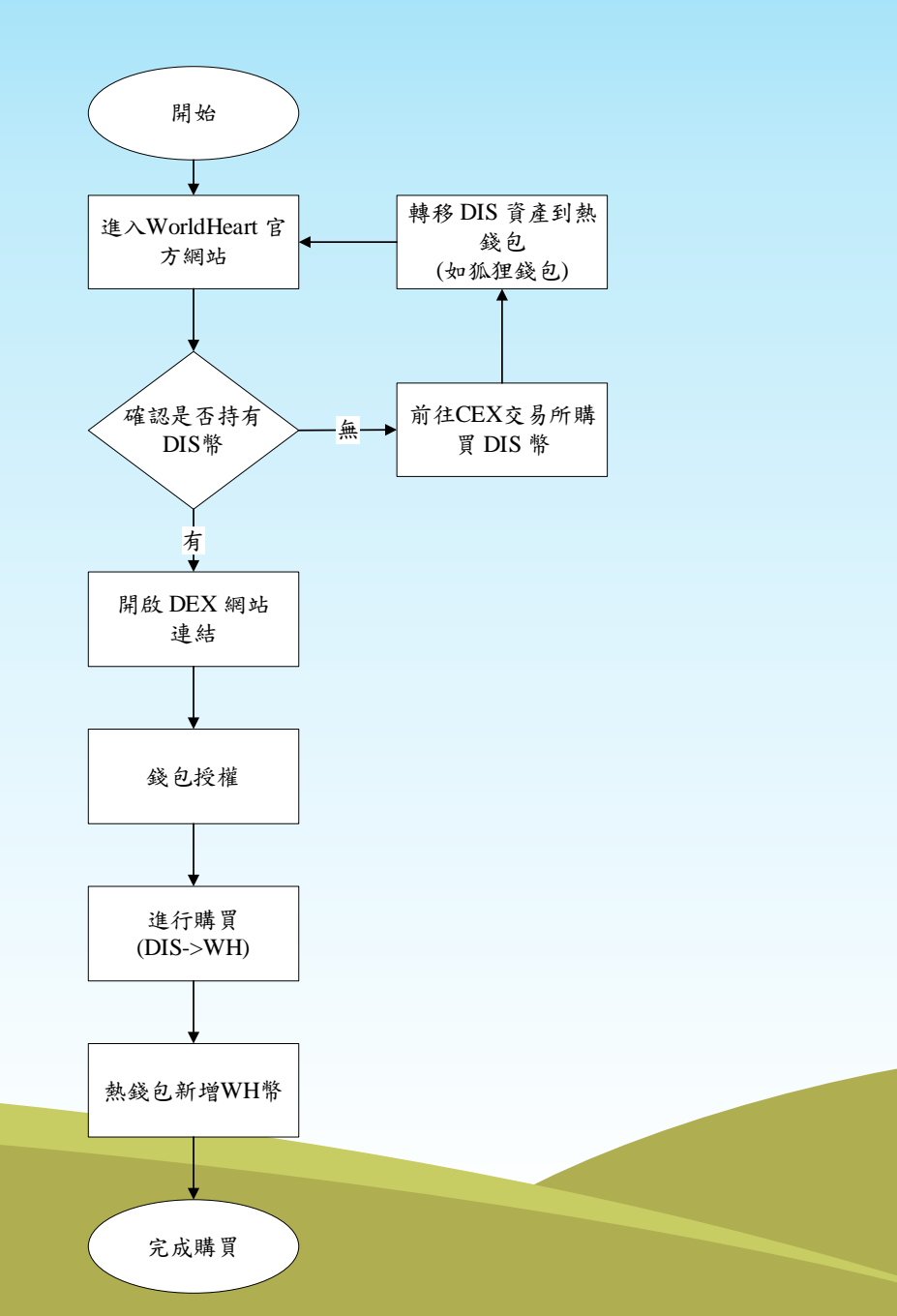

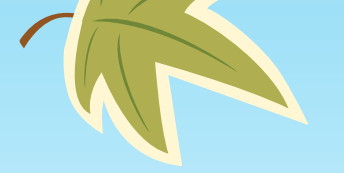

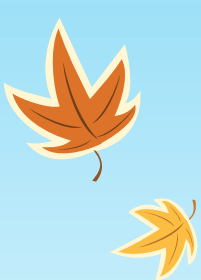

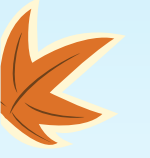

### 買幣教學(電腦版)

實際購買範例教學(以MetaMask為例)

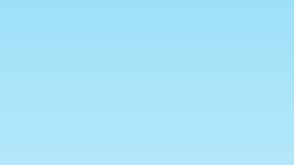

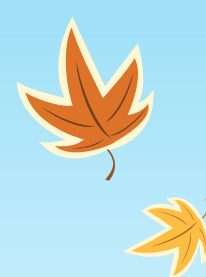

### 開啟 Chrome 瀏覽器(前置作業)

- 在 Chrome 瀏覽器中下載 MetaMask 插件
  - 連結:

https://chromewebstore.google.com/detail/metamask/ nkbihfbeogaeaoehlefnkodbefgpgknn

- 新增 DIS CHAIN
  - Network Name : DIS CHAIN
  - RPC URL: https://rpc.dischain.xyz/
  - Chain ID: 513100
  - Currency Symbol: DIS
  - Explorer:
  - 中: https://www.oklink.com/cn/dis
  - 英:<u>https://www.oklink.com/dis</u>
- 切換到 DIS CHAIN,並存入 DIS 幣

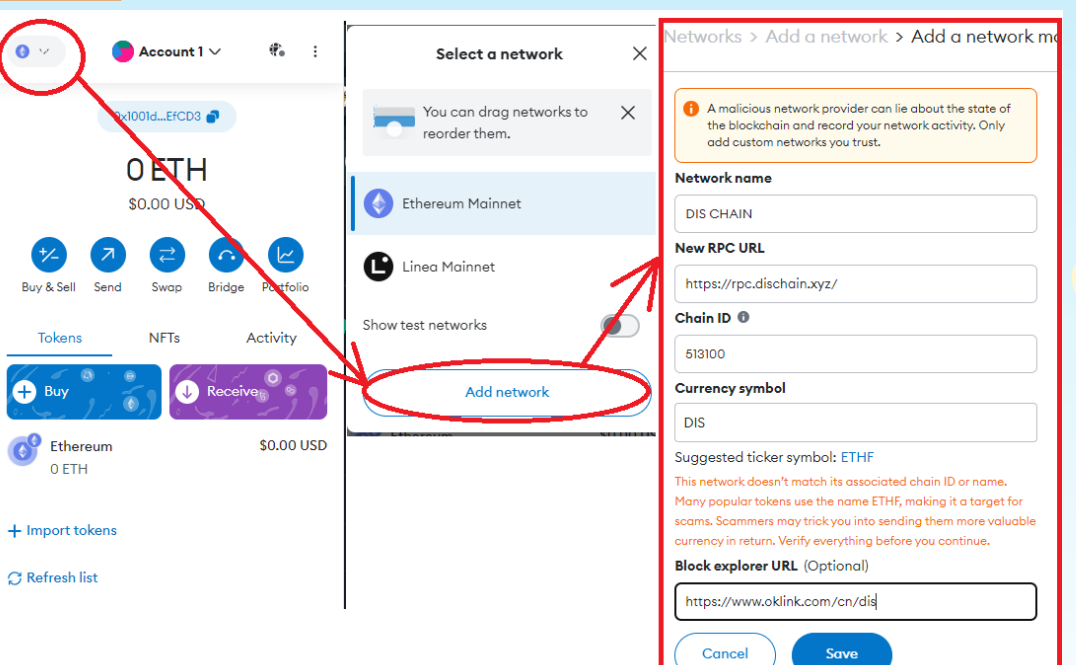

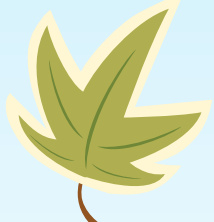

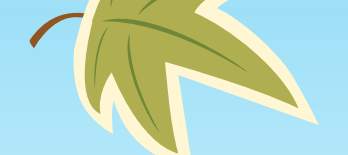

### 進入Workd Heart官方網站

- 官網連結:待更新
- 開啟 DEX 購買頁面
  - <u>購買連結: https://sdex.swft.pro/#/</u>

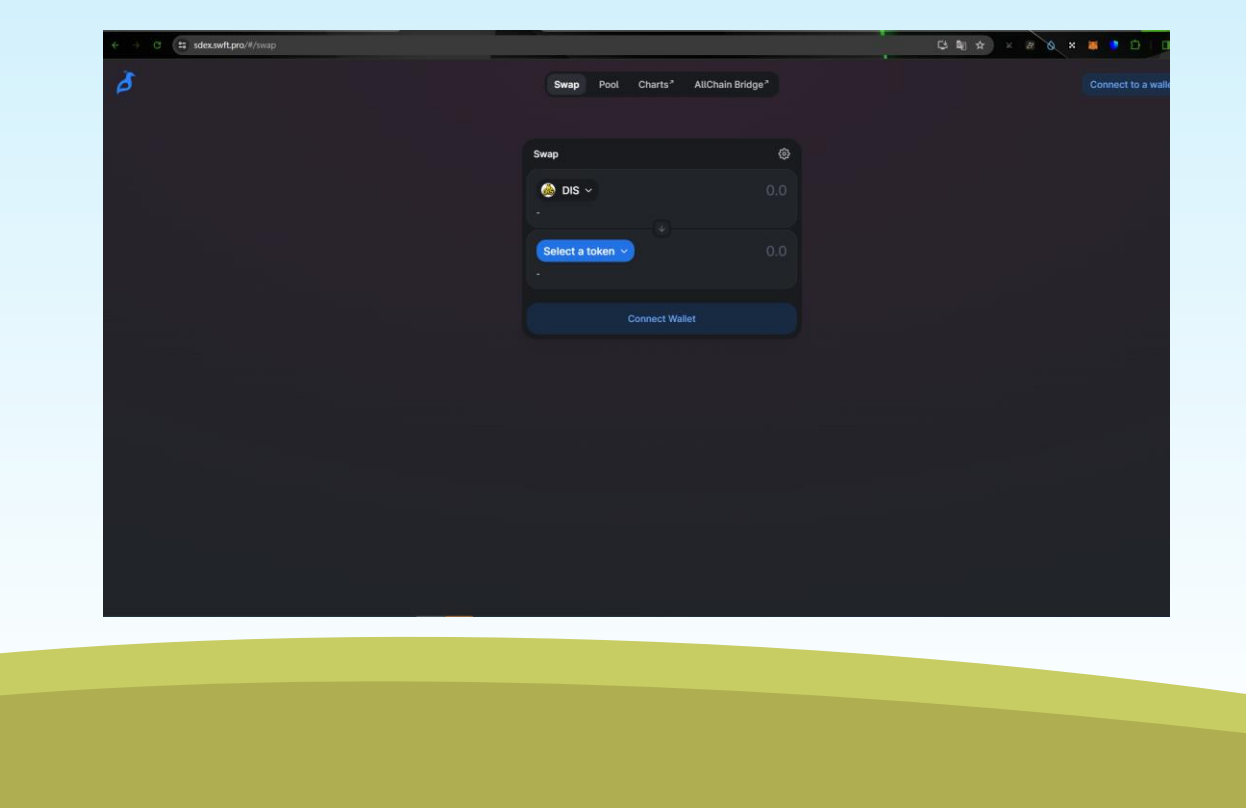

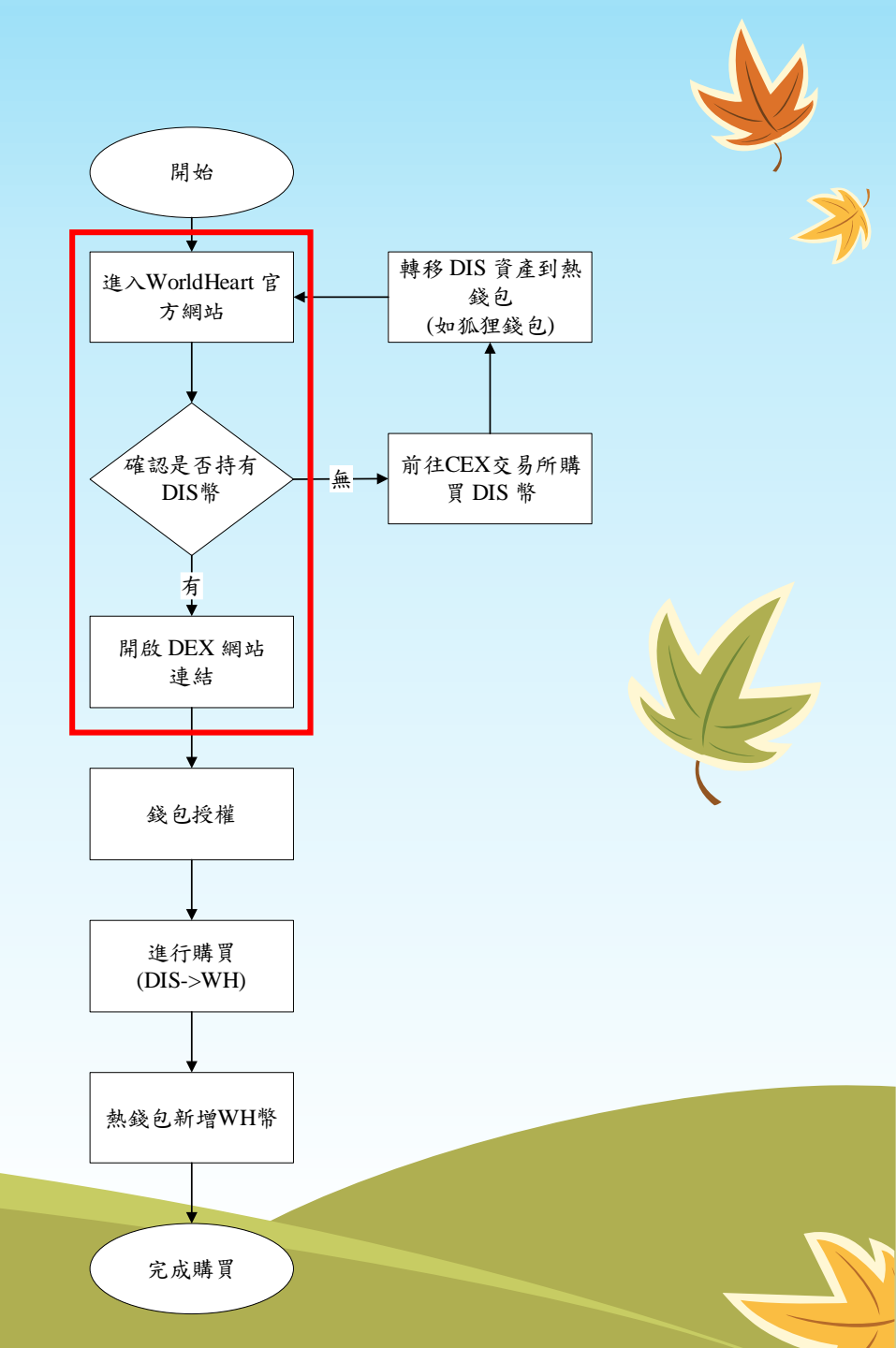

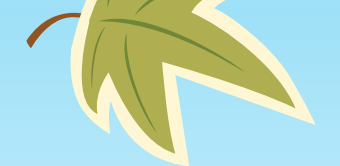

### 錢包授權

- Connect Wallet
  - 選擇 MetaMask,完成授權

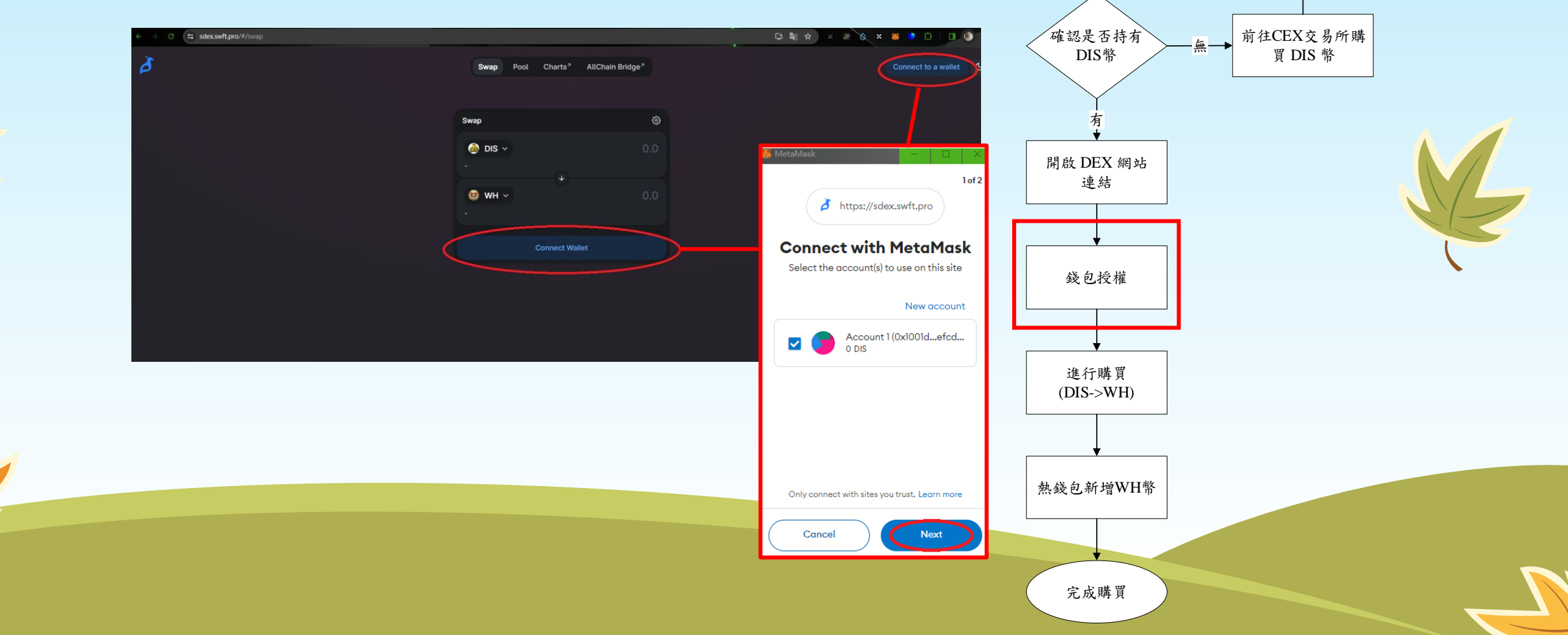

開始

進入WorldHeart 官

方網站

轉移 DIS 資產到熱

錢包

(如狐狸錢包)

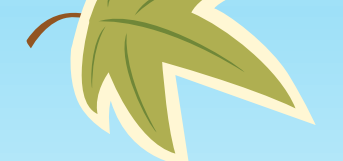

### 進行購買

- 導入WorldHeart(WH)幣合約地址
  - 0x9b0883fa70993932c98c342f9dbfd23d 1cf7d481

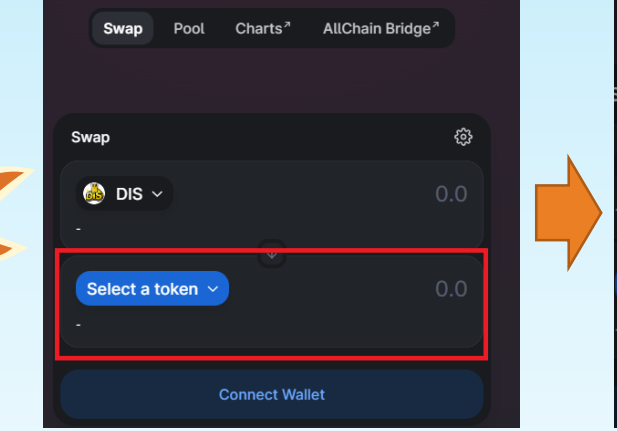

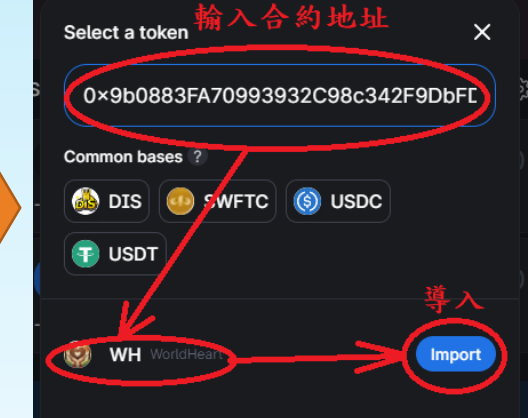

- 選擇交易對即可購買
  - DIS -> WH
- 備註: 若遇到無法購買可嘗試調整滑點

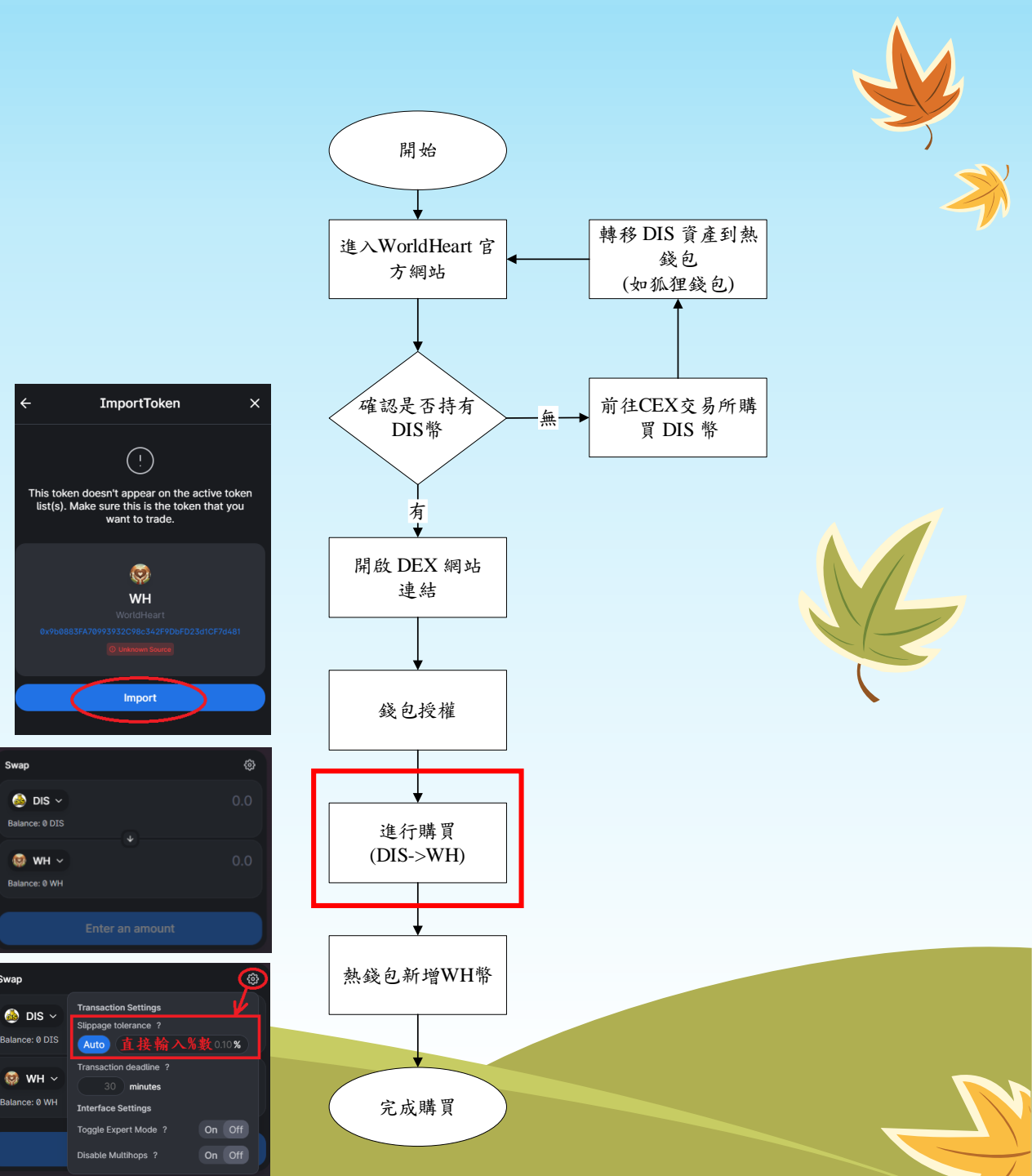

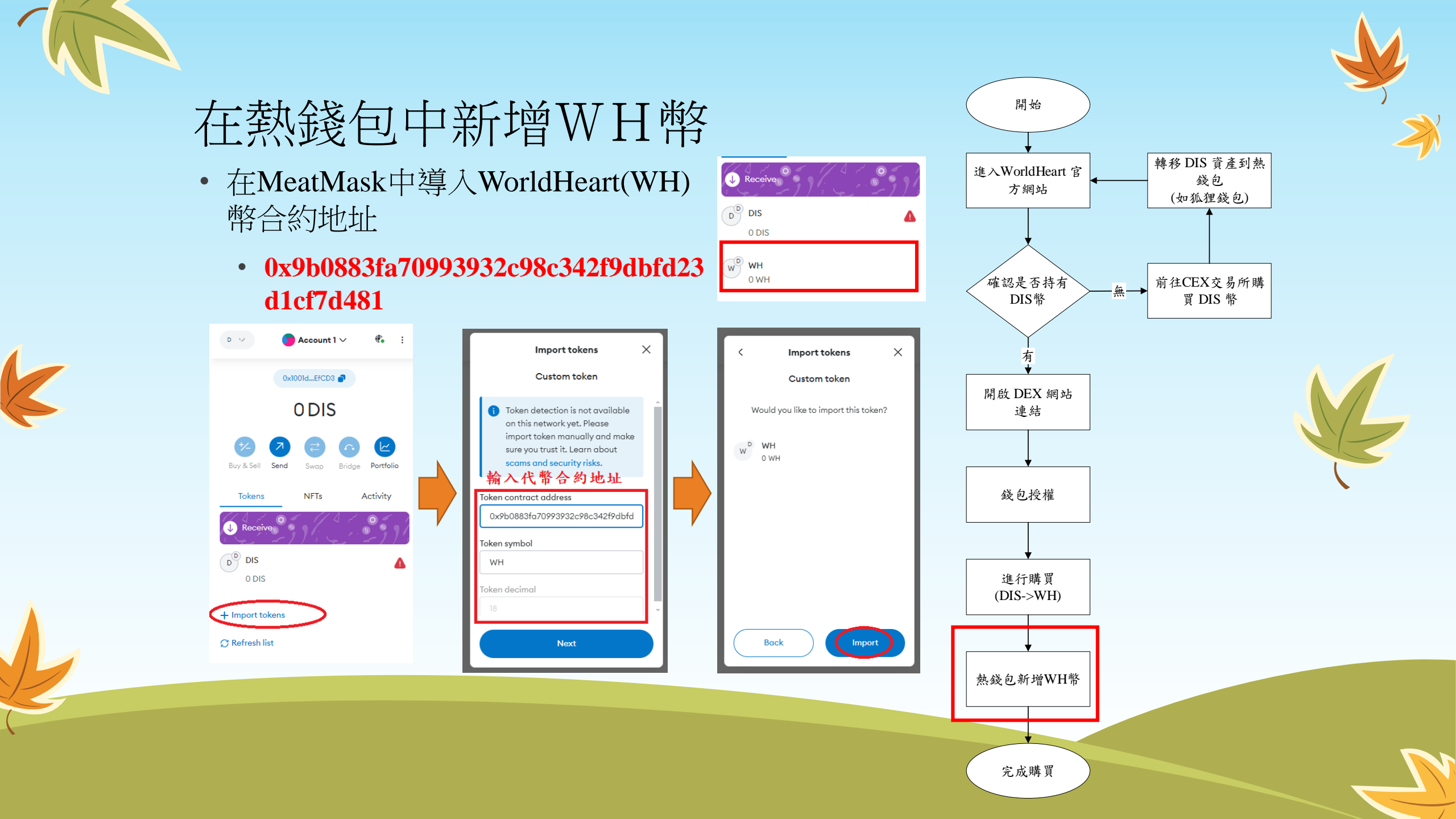

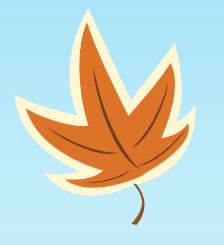

>

## 買幣教學(手機板)

K

實際購買範例教學

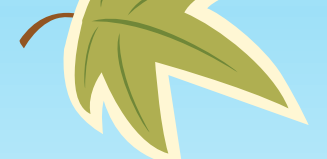

### 開啟MetaMask錢包(前置作業)

- 在應用程式商店中下載 MetaMask 軟體
  - 連結: https://metamask.io/download/
- •新增 DIS CHAIN
  - Network Name : DIS CHAIN
  - RPC URL: https://rpc.dischain.xyz/
  - Chain ID: 513100
  - Currency Symbol: DIS
  - Explorer:
  - 中: https://www.oklink.com/cn/dis
  - 英:<u>https://www.oklink.com/dis</u>
- 切換到 DIS CHAIN,並存入 DIS 幣

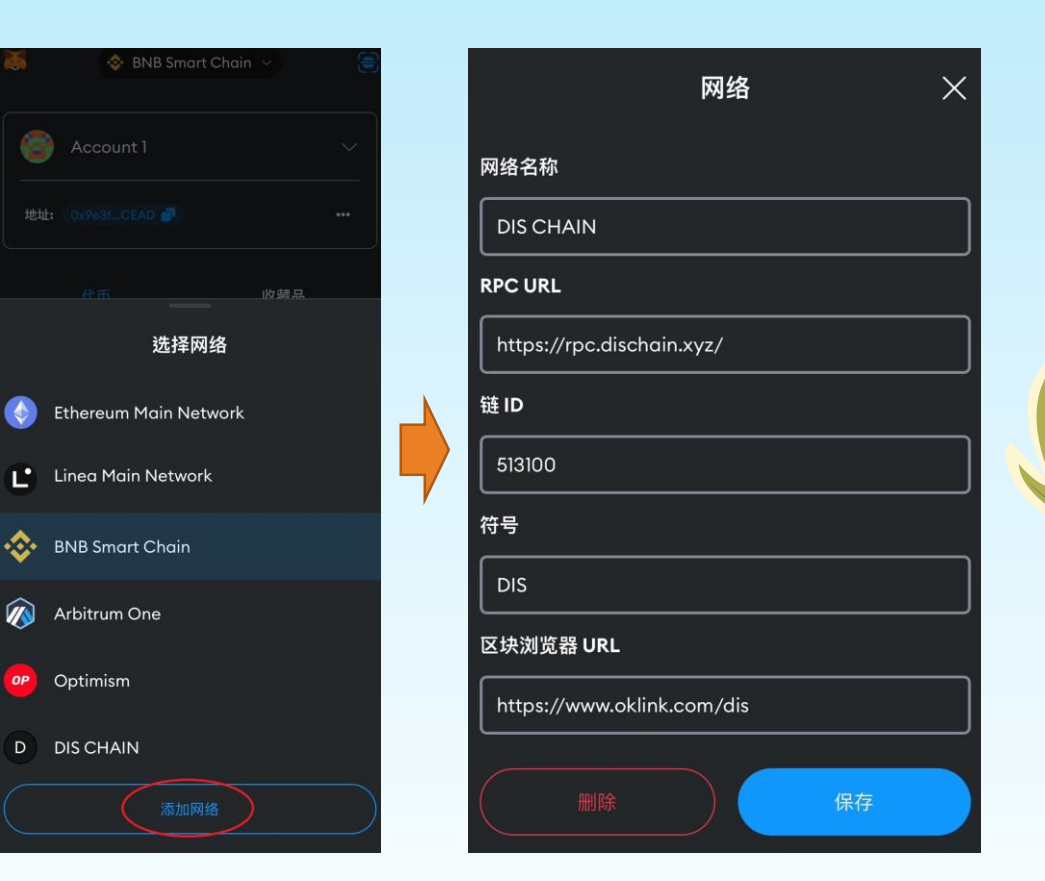

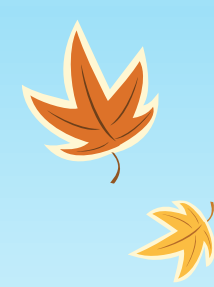

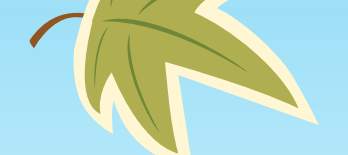

### 進入Workd Heart官方網站

- 官網連結:待更新
- 開啟 DEX 購買頁面
  - <u>購買連結: https://sdex.swft.pro/#/</u>

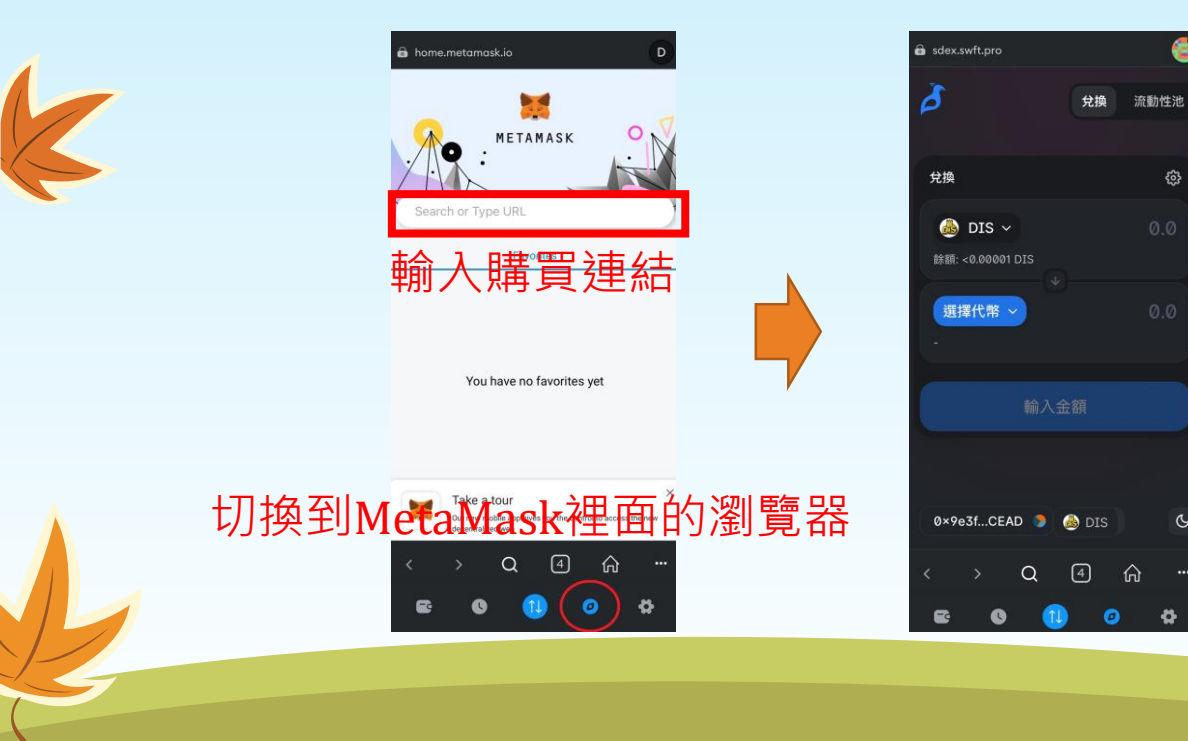

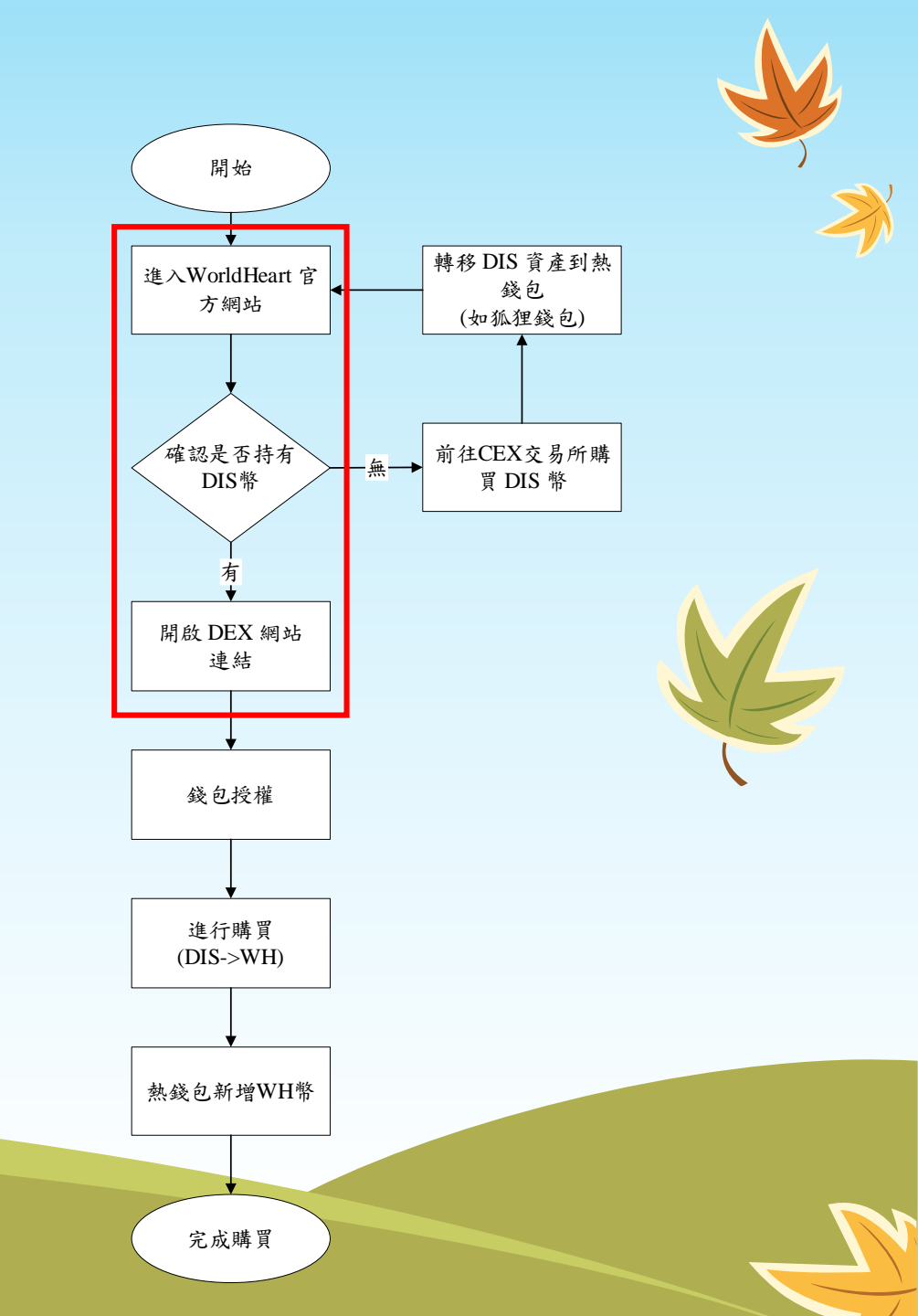

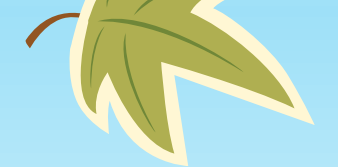

### 錢包授權

- Connect Wallet
  - 檢查並完成授權

#### 注意:圖中地址為示意用,實際已個人帳戶為主

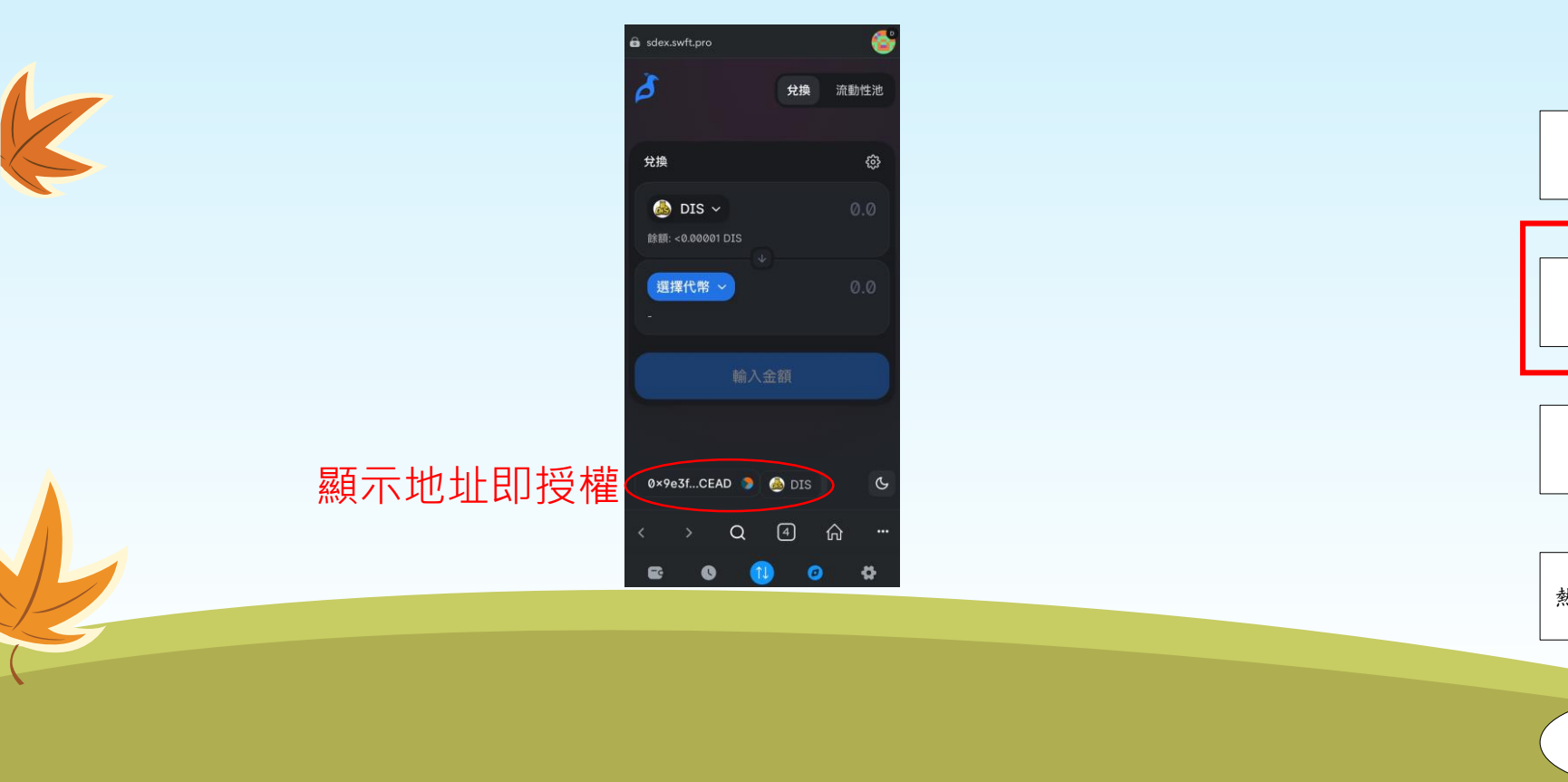

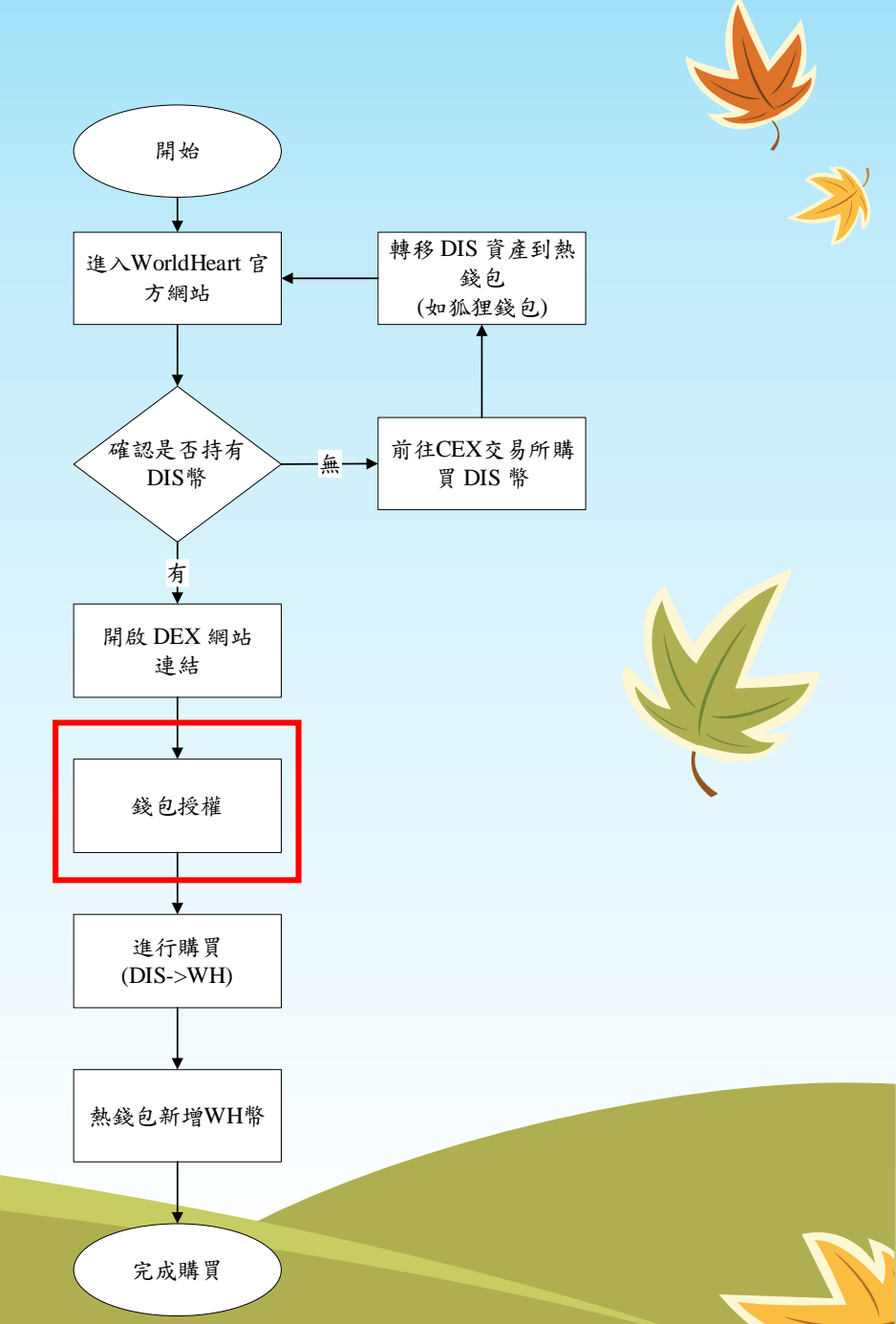

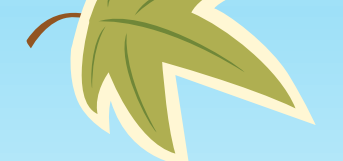

### 進行購買

- 導入WorldHeart(WH)幣合約地址
  - 0x9b0883fa70993932c98c342f9dbfd23d 1cf7d481

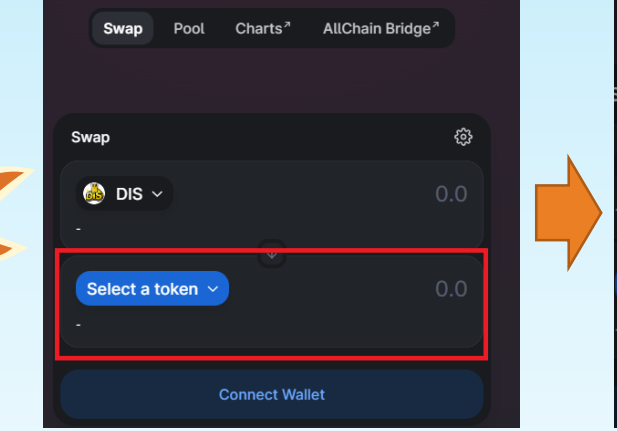

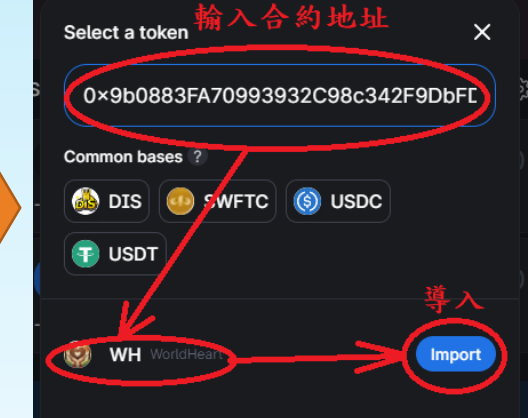

- 選擇交易對即可購買
  - DIS -> WH
- 備註: 若遇到無法購買可嘗試調整滑點

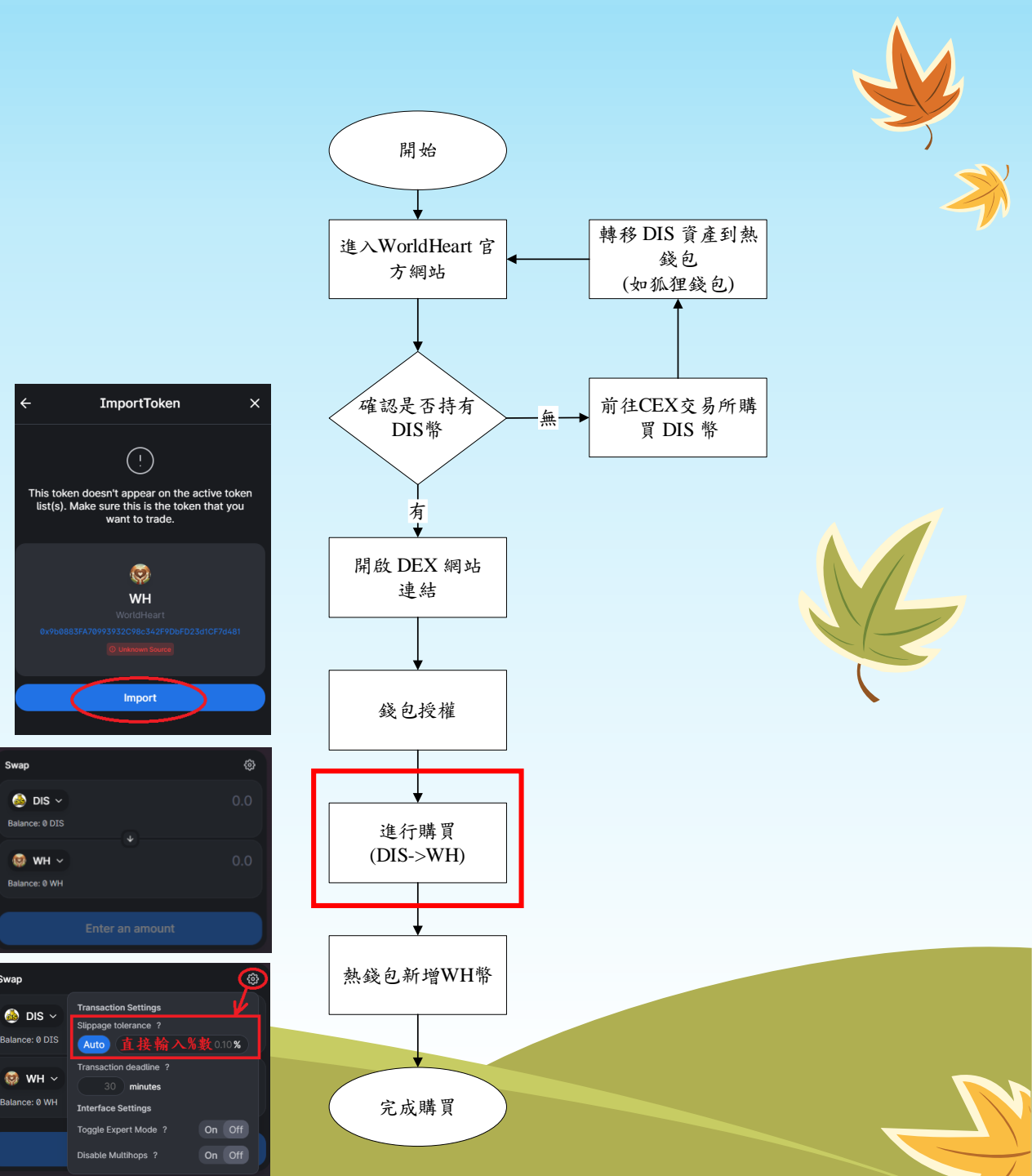

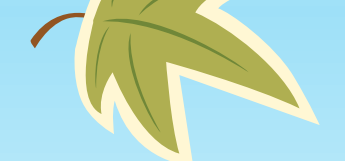

### 在熱錢包中新增WH幣

在MeatMask中導入WorldHeart(WH)
 幣合約地址

D DIS CHAIN

没有看到您的代币? 导入代币

收藏品

\$0.00

Account 1

\$0

D<sup>P</sup> DIS

地址: 0x9e3f...CEAD 🗿

< 0.00001 DIS

 0x9b0883fa70993932c98c342f9dbfd23 d1cf7d481

Import tokens

Custom token

Token detection is not available

sure you trust it. Learn about

0x9b0883fa70993932c98c342f9dbfd

Next

scams and security risks. 輸入代幣合約地址

Token contract address

Token symbol

loken decimal

WH

on this network yet. Please import token manually and make

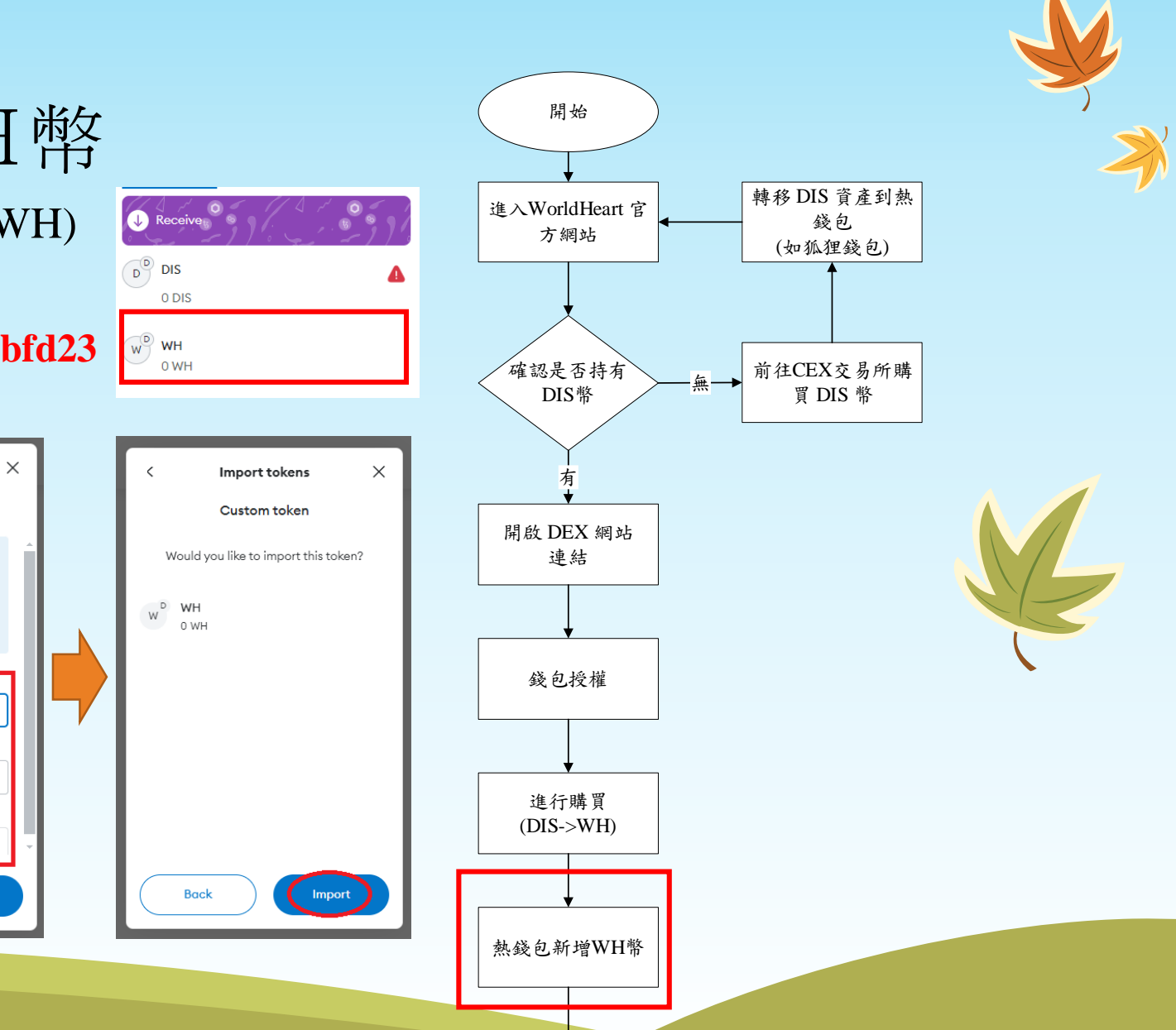

完成購買